桃園市義興國民小學「學生退款帳戶資料登錄」操作步驟暨通知信

貴家長您好:

因疫情關係,導致校內活動暫停實施及產生退費事項,為利於後續退費能順利進行,請家長提供以 下資訊,謝謝!

※退費帳戶以學生本人帳戶為原則,若學生沒有帳戶,則以家長(以監護人為優先)的帳戶代替之。
※建議帳戶以「台銀、郵局」的帳戶為主,其他金融機構將會扣除匯費30元。

ー、進入義興國小郵局帳號登錄整合平台: https://web.sfes.tyc.edu.tw/yhes/main/indexdata.asp

或是由義興國小官網(http://163.30.136.111/)進入郵局帳號登錄整合平台

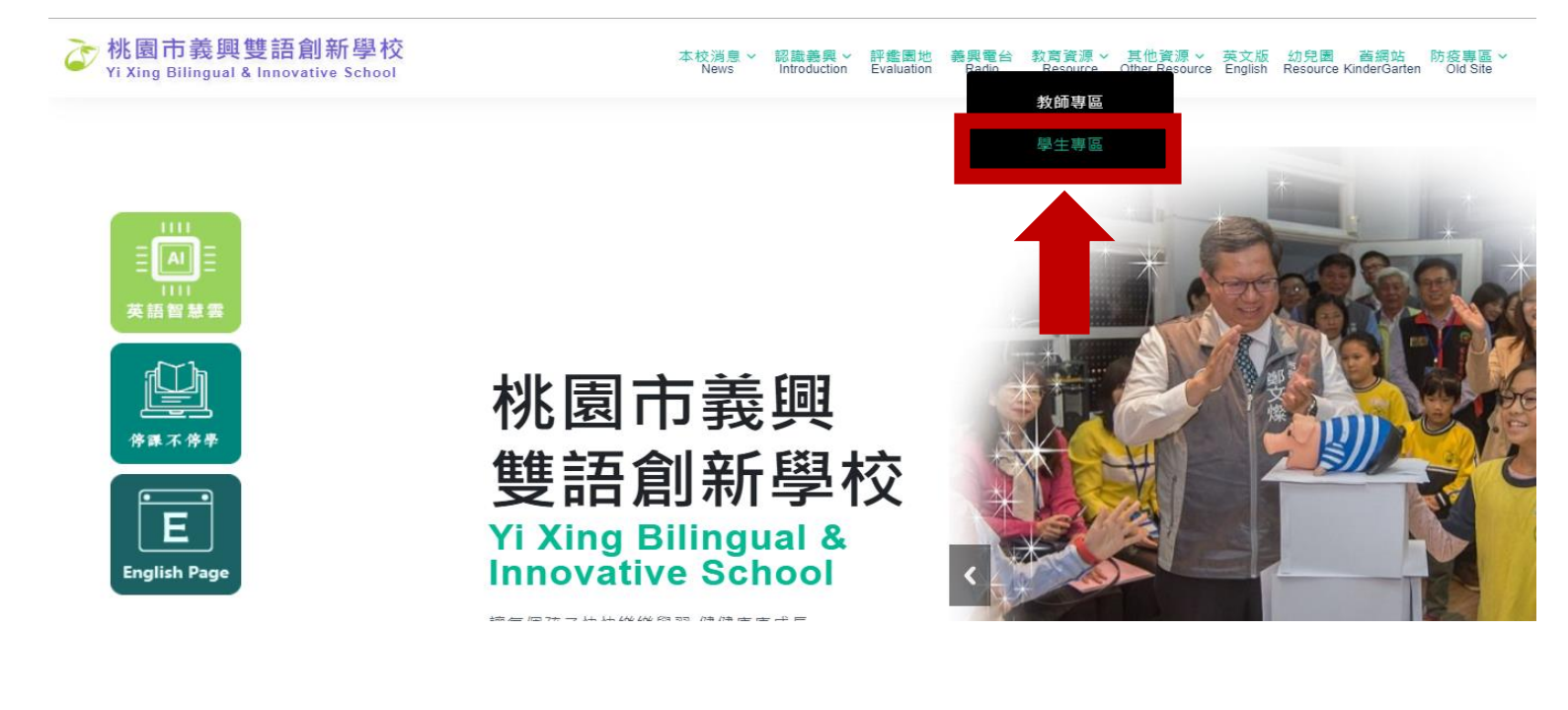

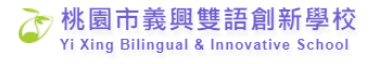

本校消息 > 認識義興 > 評鑑園地 義興電台 教育資源 > 其他資源 > 英文版 幼兒園 音網站 防疫専區 > News Introduction Evaluation Radio Resource Other Resource English Resource KinderGarten Old Site

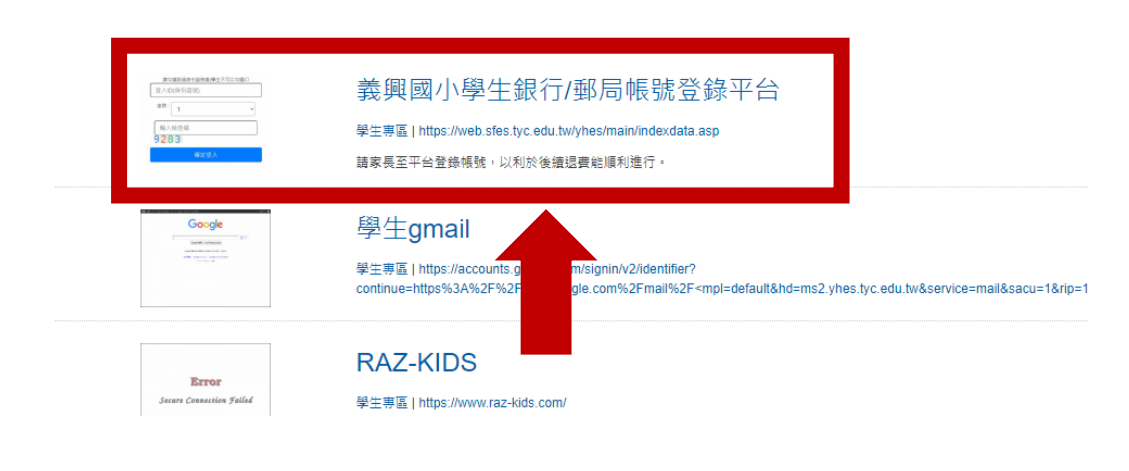

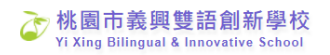

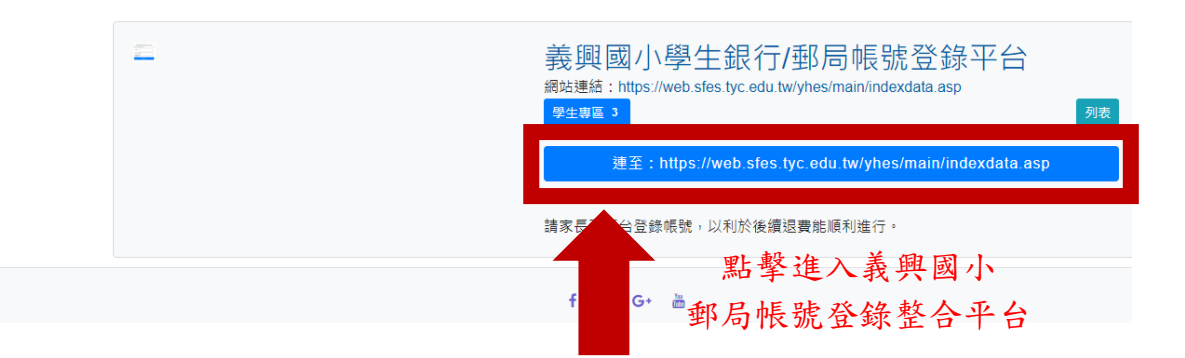

# 二、帳號登入

義興國小學生銀行/郵局帳號登錄整合平台

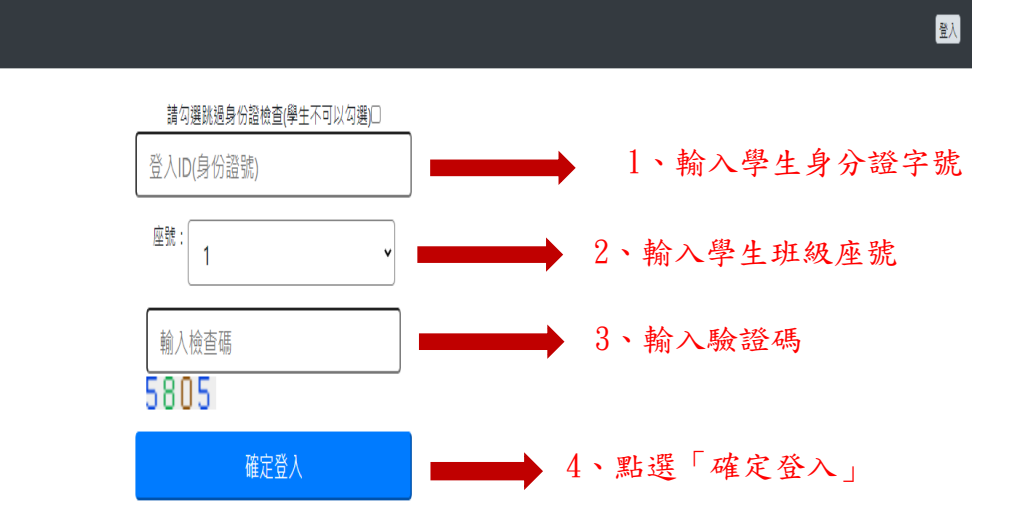

# 三、輸入郵局或其他金融機構帳號:選擇「郵局」或「銀行」其中之一進行填寫即可。

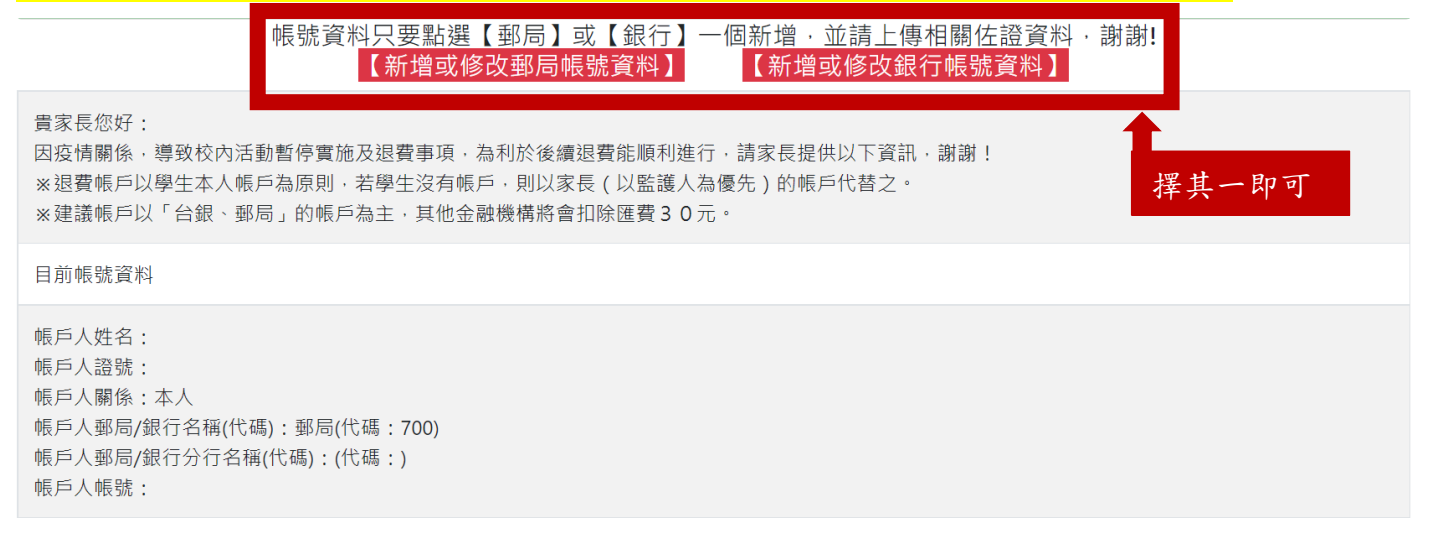

# 四、填寫好相關資料後,請點選上方「確定新增/修改」

| 【新增/修                    | 改】退款或撥款帳戶資料 離開 🕳 |        | 【新                  | 增/修改】退款或撥款帳戶資料 離開        | <b>-</b> |
|--------------------------|------------------|--------|---------------------|--------------------------|----------|
| 【新增/修正郵局帳號內容】            |                  |        | 【新增/修正銀行帳號內容】       |                          |          |
|                          | 確定新增/修改          |        |                     | 確定新増/修改                  |          |
| 學生姓名                     | 陳                | 學生     | 姓名                  | 陳                        |          |
| 帳戶人姓名(與學生之關係)            | 本人 ~             | 帳戶人姓名( | 與學生之關係)             | 請選擇  ✓                   |          |
| 帳戶人身份證字號                 |                  | 帳戶人身   | ∀份證字號               |                          |          |
|                          | 郵局帳戶請填以下資料       |        |                     |                          |          |
| 郵局代碼                     | 700              |        |                     | 銀行帳戶請填以下資料               |          |
| 郵局分行名稱                   |                  | 銀行名    | 稱(代碼)               | (代碼:)                    |          |
| 郵局局號                     |                  | 銀行分行   | 名稱(代碼)              | (代碼:)                    |          |
| 郵局帳號                     |                  | 銀行     | 帳號                  |                          |          |
| 資料填寫好之後,請點<br>選「確定新增/修改」 | 確定新增/修改          | 資料選    | 填寫好之後,請調<br>確定新增/修改 | <b>點</b><br>」<br>確定新增/修改 |          |
| (郵局畫面)                   |                  |        | (銀行畫面)              |                          |          |

## ※帳戶人姓名:請填存摺「戶名」

※帳戶人身分證字號:若為學生本人請填學生的身分證字號;若非學生本人,請填該帳戶持有人之 身分證字號。

### 五、回到首頁檢核上傳是否成功!

### 貴家長您好:

因疫情關係,導致校內活動暫停實施及退費事項,為利於後續退費能順利進行,請家長提供以下資訊,謝謝! ※退費帳戶以學生本人帳戶為原則,若學生沒有帳戶,則以家長(以監護人為優先)的帳戶代替之。 ※建議帳戶以「台銀、郵局」的帳戶為主,其他金融機構將會扣除匯費30元。

| 目前帳號資料                                                                                 |      |
|----------------------------------------------------------------------------------------|------|
| 帳戶人姓名:<br>帳戶人證號:<br>帳戶人關係:<br>帳戶人郵局/銀行名稱(代碼):(代碼:)<br>帳戶人郵局/銀行分行名稱(代碼):(代碼:)<br>帳戶人帳號: | 資料檢核 |

# 六、上傳存摺「封面」照片 目前帳號資料 帳戶人姓名: 帳戶人證號: 帳戶人關係: 帳戶人關局/銀行名稱(代碼): 郵局(代碼: 700) 帳戶人戰局/銀行分行名稱(代碼): (代碼:) 帳戶人帳號: 點選帳戶封面、戶口名簿選項進行照片上傳 非學生本人,務必上傳與學生 聞之佐證資料(如果誤傳或不傳了,請再傳一個空白覆蓋)【更至照照片↓】 【集戶封面】【戶口名簿或謄本1】 【戶口名簿或謄本2】【戶口名簿或謄本3】 七、照片上傳完成後,請點選「新增」

八、完成,感謝各位家長的配合,謝謝!